步驟一、連線電機科網站:http://elec.taivs.tp.edu.tw/

步驟二、右上登入區,輸入帳號及密碼:預設帳號(甲+組別數字)

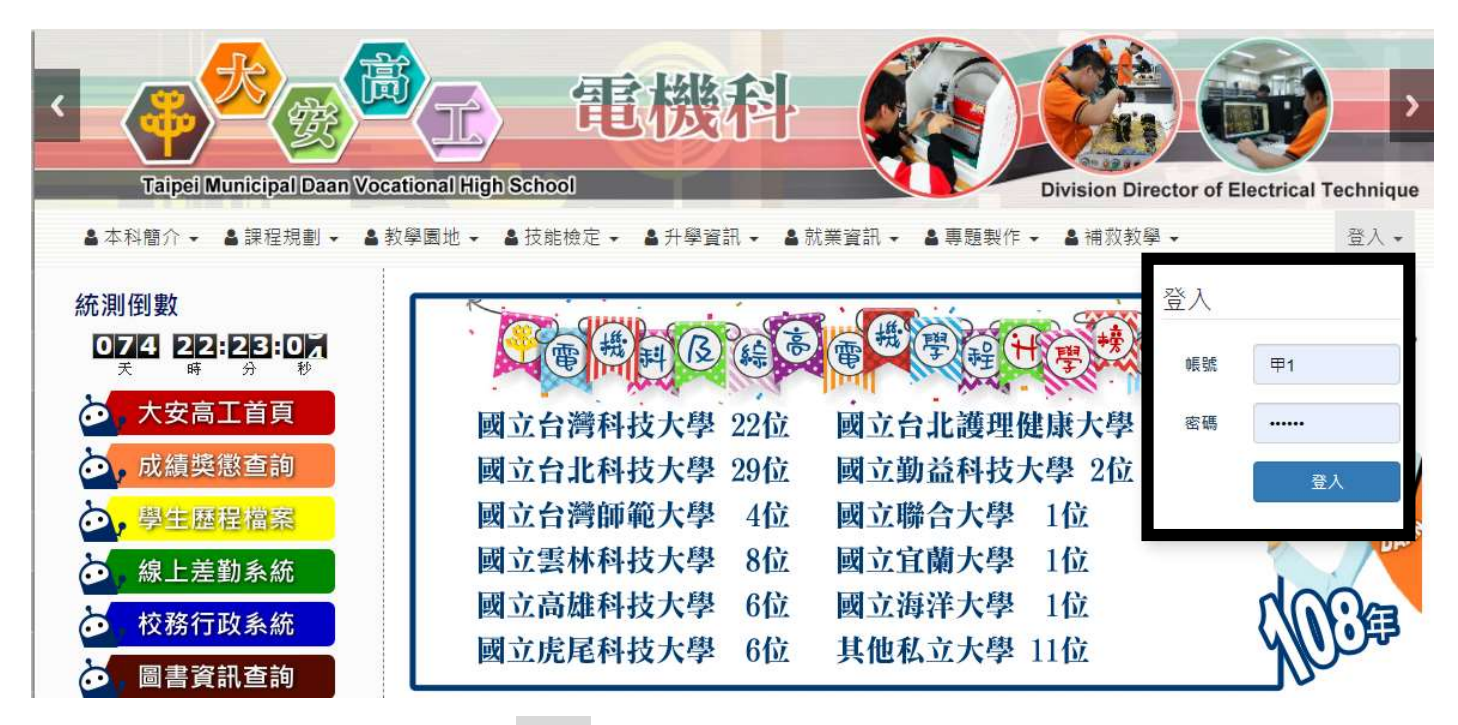

預設密碼(1234)

步驟三、確定登入後,會出現歡迎字樣。點選帳號自行更改密碼等訊息。

(如密碼遺失,需重新設定,全組請登記電機科公差服務乙次)

(密碼設定,請來信 changyh@taivs.tp.edu.tw 張益華老師)

| 學園地 🗸 🛔 技能檢定 🗸 🛔 升學資訊 🗸 🛔 🤅                                                   | 就業資訊 → 🛔 專題製作 → 🛔 補救教學 →                                                        | 歡迎: -                |
|-------------------------------------------------------------------------------|---------------------------------------------------------------------------------|----------------------|
| 雷機科國編書                                                                        | 電機學程 世 學 釋 單                                                                    | ≥ 信件<br>♣ 通知<br>♣ 帳號 |
| 電機三乙 曹書崙 國立台灣科技大學 電機工程系<br>電機三乙 王柏文 國立台灣科技大學 電機工程系<br>電機三乙 沈 威 國立台灣科技大學 電機工程系 | 電機三乙 郭彥霆 國立臺灣師範大學 電機工程學系<br>電機三乙 郭 道 國立臺灣師範大學 電機工程學系<br>電機三乙 陳品全 國立台北科技大學 電機工程系 |                      |
| 用戶管理 » 帳號訊息                                                                   | 編輯個人資料<br>修改密碼                                                                  |                      |
|                                                                               | 個人頭像   個人頂像   超出                                                                | , Corr               |
| XXX@XXX.XXX                                                                   |                                                                                 |                      |

步驟四、點選網頁左下管理選單中的「線上預約系統」,選擇教室地點。

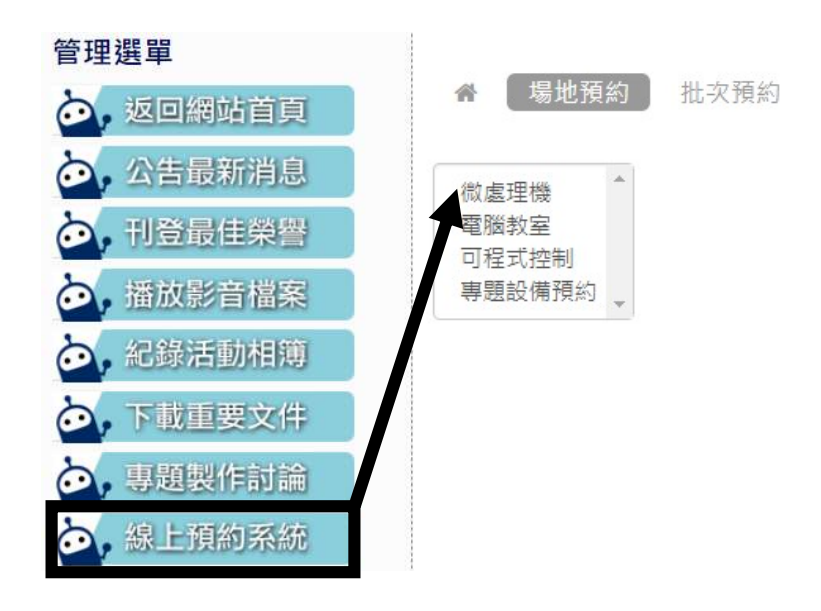

步驟五、點選教室座位表預覽,確認好座位表位置編號,再進行座位預約。

(每組僅提供兩座位預約,未預約使用其他座位者,該專題組停權一週)

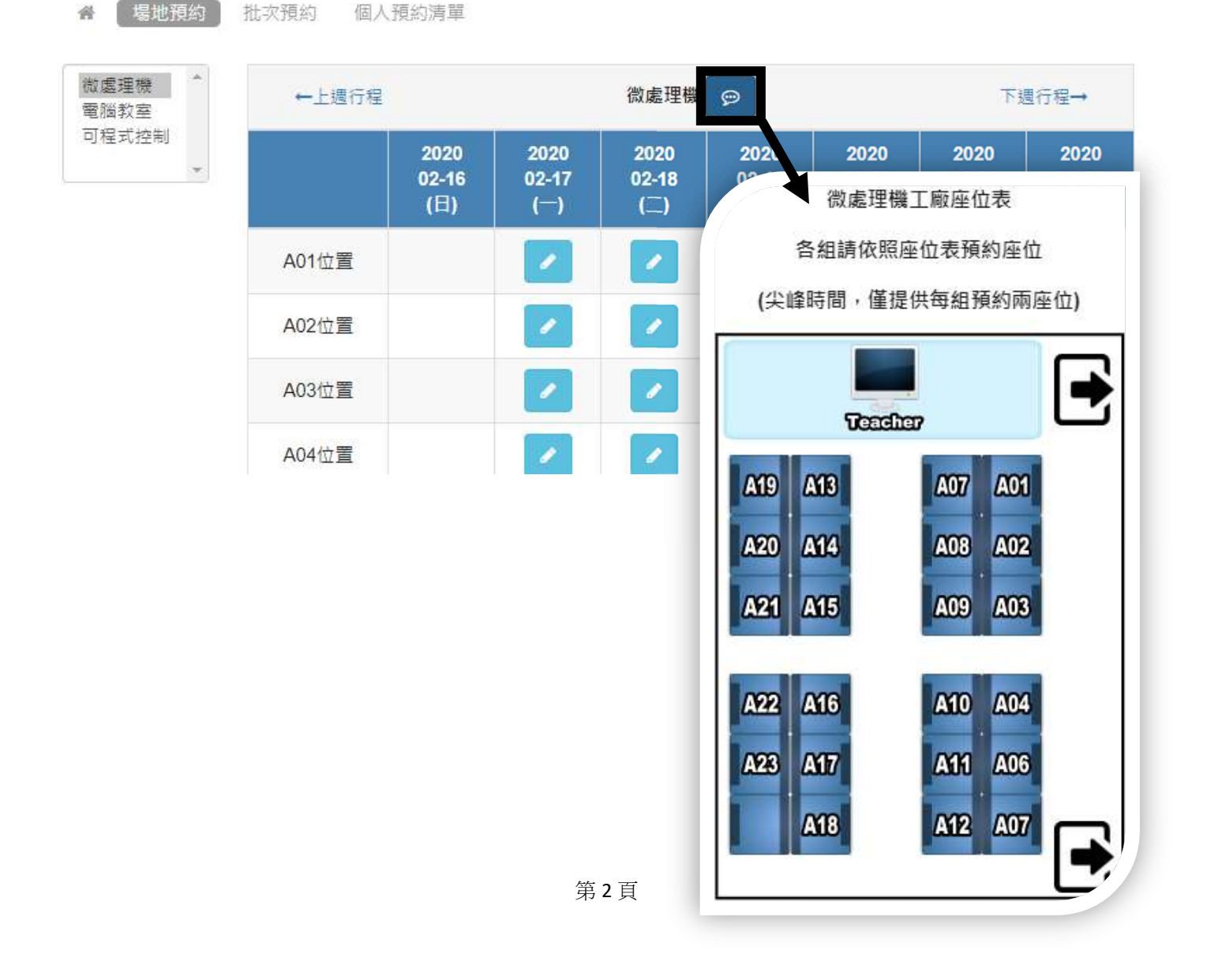

| 🖌 🛛 場地預約 🔵                | 批次預約 個人       | 預約清單                 |                                   |                      |                      |                      |                      |                      |
|---------------------------|---------------|----------------------|-----------------------------------|----------------------|----------------------|----------------------|----------------------|----------------------|
| 微處理機 <sup>1</sup><br>電腦教室 | <b>←</b> 上週行程 |                      | 微處理機 👳                            |                      |                      | 下週行程→                |                      |                      |
| 可程式控制                     |               | 2020<br>02-16<br>(日) | 2020<br>02-17<br>( <sup>—</sup> ) | 2020<br>02-18<br>(二) | 2020<br>02-19<br>(三) | 2020<br>02-20<br>(四) | 2020<br>02-21<br>(五) | 2020<br>02-22<br>(六) |
|                           | A01位置         |                      | /                                 |                      |                      |                      |                      |                      |
|                           | A02位置         |                      | admin                             |                      |                      | 1                    |                      |                      |
|                           | A03位置         |                      | admin                             |                      |                      |                      |                      |                      |
|                           | A04位置         |                      | 甲1 <b>×</b>                       |                      |                      |                      |                      |                      |
|                           | A05位置         |                      | 甲1 <b>×</b>                       |                      |                      |                      |                      |                      |